## **PhotoStory Tutorial**

### <u>Step 1: Get Your Pictures</u>

Use "Google Images" or other image websites to find pictures that will work for your project. Follow the directions below to save them to your project folder. Links for images are listed on the Travel Guide Links page listed on the HJHS Student Zone.

1A. Click on the Internet Explorer icon on the desktop, and then click the "Google" logo on the school website.

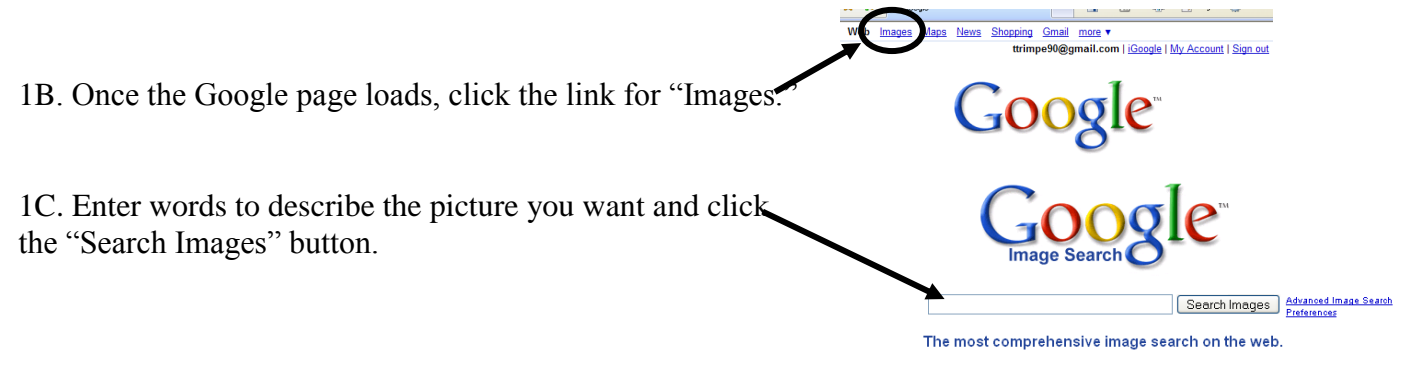

1D. Click on one of the pictures you like to open it in a new window.

1E. Click on the small picture at the top of the screen to see the full-sized image.

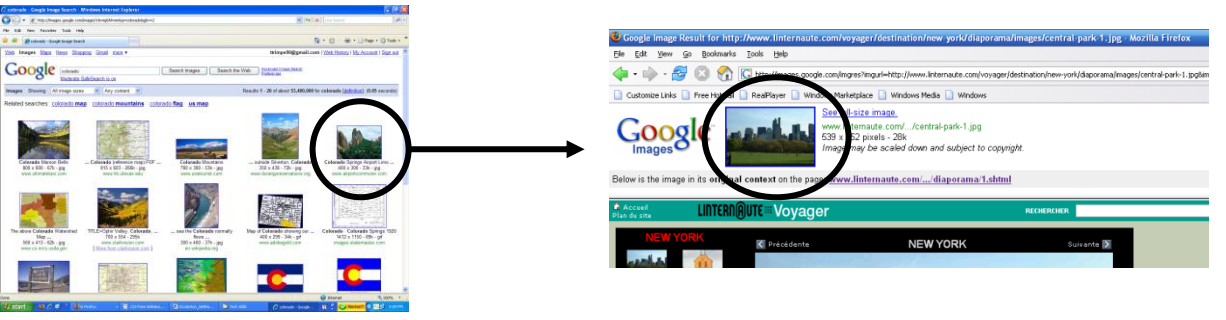

1F. Right-click on the big image and choose "Save Image As".

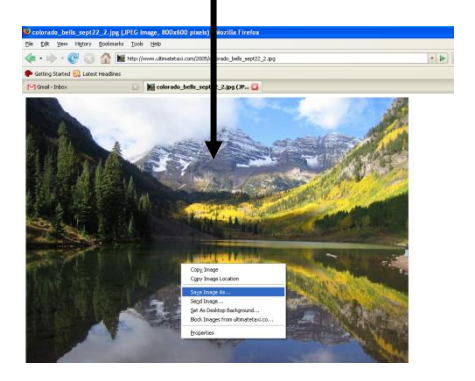

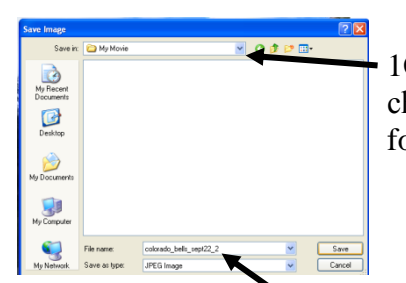

1G. Pull down the menu and choose your "My Project" folder.

1H. Change the name of the file to something you can remember and then click "Save."

# PhotoStory Tutorial <u>Step 2: Get Your Music</u>

Copyright-free music can be downloaded from <u>http://freeplaymusic.com/</u> or <u>http://www.soundzabound.com/</u>. Both of these sites are listed on the Travel Guide Links page listed on the HJHS Student Zone.

#### **Free Play Music Directions**

2A. Go to <u>http://freeplaymusic.com/</u> and choose a category, style, or feel you want.

2B. To preview a song, click one of the times in the right-hand section. Choose OPEN if asked.

2C. If you like the song, click the link in the MP3 section with the length you need to download it.

2D. Choose SAVE and find your folder on the server. Open your project folder and then click SAVE.

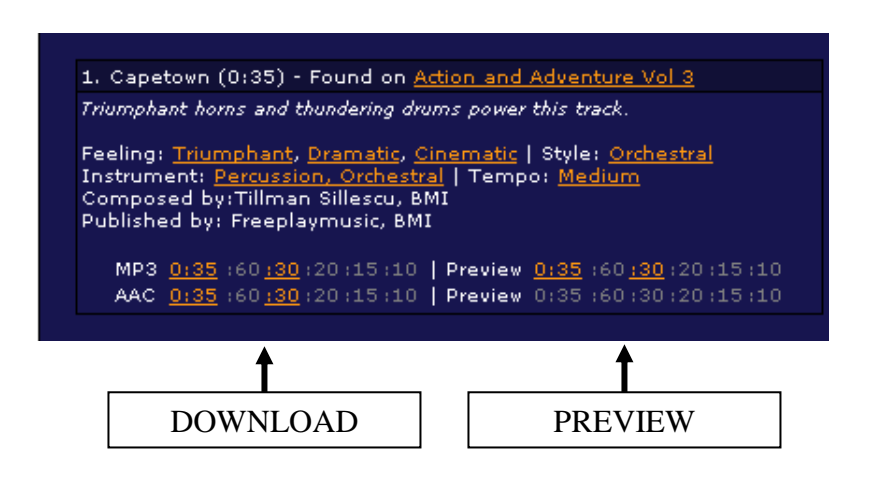

#### **Soundz Abound Directions**

2E. Go to <u>http://www.soundzabound.com/</u> and choose a category, style, or feel you want.

2F. To preview a song, click De button.

2G. To download the song, click the DOWNLOAD MP3 button and choose SAVE. Save the file in your project folder.

|          |                                        |       |               | PREVIEW             |
|----------|----------------------------------------|-------|---------------|---------------------|
| Album    | Genre                                  | Track | 1 2 next > la | st »                |
| Album    |                                        | Hack  | Inde          | Lenger Bay Download |
| Volume 5 | Funk Dance<br>Sound-a-likes<br>Vintage | 17    | Play It Funky | 0:31 Download mp    |
|          | Audio for                              |       |               |                     |
|          |                                        |       |               |                     |
|          |                                        |       |               | DOWNLOAD            |

# PhotoStory Tutorial <u>Step 3: Start Your Movie</u>

3A. Go to START  $\rightarrow$  PROGRAMS and choose PHOTO STORY.

3B. Choose BEGIN A NEW STORY and then click NEXT.

Note: If you already have a story started, choose EDIT A STORY and then open the folder where your story is sayed. Double click the name of the movie t

then open the folder where your story is saved. Double-click the name of the movie to open it.

## Step 4: Import Your Pictures

pictures to rearrange their order!

4A. Click IMPORT PICTURES and then find your MY PROJECT folder in your folder on the server.

File Browser Import and arrange your pictures All Files MSN Groups Select the pictures you want to use in your story and then arrange them in order on the film strip. am more about editing your pictures Look in: • 🕽 my project 💼 hawaii. jpg 💼 turtle412.jpg 4B. Click the picture you want to use and click OK. Continue this process until you have all the pictures you need. Import Pictures... 4C. Click the REMOVE BLACK BORDERS link to remove the black edges and follow the prompts to complete the process. Remove black borders. •4D. Use the arrow buttons under the picture to rotate it or click the 📝 <u>E</u>dit...< EDIT link to crop your picture, auto fix the colors, or add an effect. Select the pictures you want to use in your story and then arrange them in order on the film strip. 4E. Click NEXT when you are done importing and editing your pictures. SAVE YOUR WORK: Click SAVE PROJECT to save your work in the correct folder in your folder on the server! Do this often to prevent losing your work if the power goes out or the computer freezes. TRY IT - You can click and drag

T. Trimpe 2008 http://sciencespot.net/

Page 3 of 5

# PhotoStory Tutorial <u>Step 5: Add Captions</u>

🕹 Photo Story 3 for Windows

# 5A. Type the caption for the picture in the text box and use the buttons to align your text.

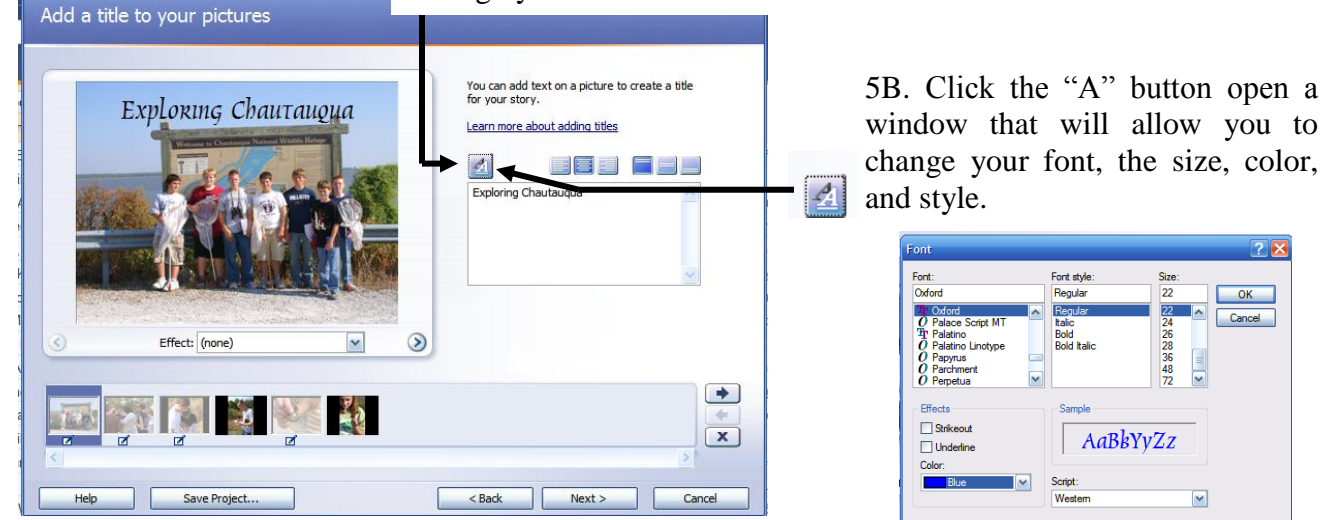

## Step 6: Customize Motion (Transitions)

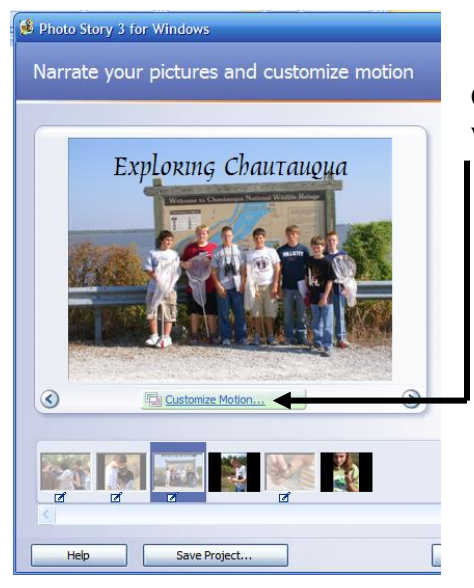

6A. Click the CUTOMIZE MOTION button to open a window that will allow you to change the timing of slides and/or select transitions.

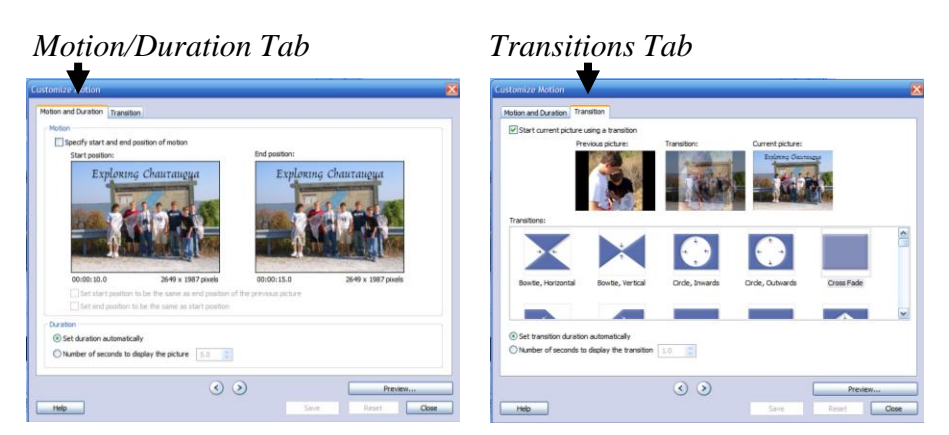

6B. Click the PREVIEW button to see how your movie looks.

**SAVE YOUR WORK**: Click **SAVE PROJECT** to save your work in the correct folder in your folder on the server! Do this often to prevent losing your work if the power goes out or the computer freezes.

## PhotoStory Tutorial Step 7: Add Background Music

7A. Click SELECT MUSIC to add music to your show.

7B. Go to your project folder to find the music clip and then click OPEN.

REMEMBER ... You can only use copyright free music for your advertisements!

| Photo Story 3 for Windows                                                                   |                                                           |                     |
|---------------------------------------------------------------------------------------------|-----------------------------------------------------------|---------------------|
| Add background music                                                                        |                                                           |                     |
| You can add background music to a set of pic<br>click Select Music or Create Music.         | ures. Select the picture where you want the music to star | t playing, and then |
| Select Music                                                                                | Create Music Delet                                        | e Music             |
| Title: Cast Away<br>Artist: www.freeplaymusic.com                                           |                                                           |                     |
| Album: Action and Adventure Vol 3<br>Genre: Soundtrack<br>File: C:\Documents and Settings\1 | racylLocal Settings\Temp\Tyce\Cast Away.mp3               |                     |
| Volume:                                                                                     |                                                           |                     |
| Low                                                                                         | High                                                      | Preview             |
|                                                                                             |                                                           | •<br>•<br>X         |
| Help Save Project                                                                           | < Bark                                                    | Next > Cancel       |

#### <u>Step 8: Finish the Movie</u>

8A. Be sure to proofread all your captions and titles to find any grammar or spelling errors.

8B. Preview your show to make sure the timing is correct and check to see if your narrative or music is ok. If not, correct what you need before going to the next step.

8C. Choose "Save your story for playback on your computer" and then follow the prompts to save it.

NOTE: Your video may be saved in MY DOCUMENTS  $\rightarrow$  MY VIDEOS instead of in your project folder. If so, you will need to move it to your project folder. The video must be saved in your project folder in order for me to grade it!

| 🛱 Photo Story 3 for Windows                                                                                                    |        |
|----------------------------------------------------------------------------------------------------|--------|
| Save your story                                                                                                    |        |
| What do you want to do with your story?                                                                                                    |        |
| Save your story for playback on your computer                                                                                                    |        |
| s Send the story in an e-mail message                                                                                                    |        |
| Save your story for playback on a Pocket PC with Windows Media Player 10 Mobile                                                                        |        |
| Save your story for playback on a Smartphone with Windows Media Player 10 Mobile                                                                       |        |
| Check for more story activities on the Microsoft Web site                                                                                              |        |
| File name<br>Specify the location and file name of your story:                                                                                         |        |
| uments(My Videos)(Tyce.wmv Browse                                                                                                    |        |
| Quality Settings Profile Profile for computers - 2 (640/480)                                                                                           |        |
| Description: Reacommoded if the service source to be played full screen on a computer (1.7 GHz processor, 256MB of RAM or higher). Video size: 640x480 |        |
| Settings                                                                                                    |        |
| Help Save Project < Back Next >                                                                                                    | Cancel |